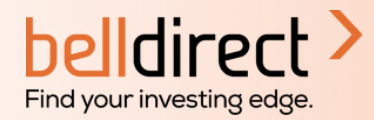

# 5 steps to open your Bell Direct international trading account

### Step 1:

Login to your Bell Direct account, head to the 'My Account' tab and select 'International Trading'.

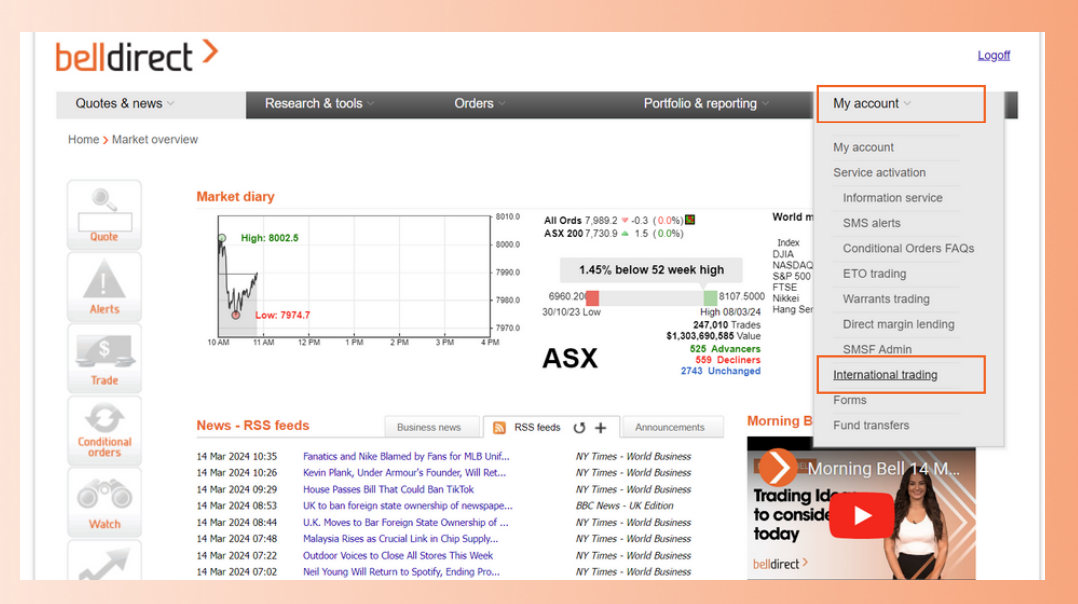

## Step 2:

Scroll down to 'International Application'. Select the account you want to link your international account to. Click the orange 'New Application' button. This takes you to the application form.

| Help                 | Conditional Orders - Inactive • What Conditional Orders can I set?   ETO Trading • What is the Direct Investment Account?   Warrants Trading • What information service levels are there?   Warrants Trading • What is Bell Direct's 1 second placement guarantee?   Direct Margin Lending • What does your mobile trading offer?   • When will my funds deposit reach my Direct Investment Account? |  |
|----------------------|----------------------------------------------------------------------------------------------------|--|
| Tell us<br>your idea | When will my funds withdrawal from Bell Direct reach my bank account? International Application International Trading                                                                                                    |  |
|                      | <232364> uat3232364                                                                                                    |  |
|                      | Status : Unregistered                                                                                                    |  |
|                      | DriveWealth Agreements and Disclosures                                                                                                    |  |
|                      | bellactive Rewards                                                                                                    |  |
|                      | Services<br>Brokerage for March 2024                                                                                                    |  |
|                      | Mar trades = $0$ 3m avo trades = $0$                                                                                                    |  |
|                      | 5 trade/s from free Gold service (live data) for April 2024                                                                                                    |  |
|                      | Brokerage                                                                                                    |  |
|                      | <232364> uat3233264                                                                                                    |  |
|                      | Trades for March 2024<br>Standard rates                                                                                                    |  |
|                      | 2+ 30+ so nono er                                                                                                    |  |
|                      | 0.073%                                                                                                    |  |

#### Bell Direct | International Trading Account Guide

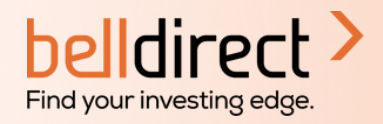

## Step 3:

Enter your personal information (which may already be prefilled for you). Use the drop-down menus and multiplechoice options to answer the questions.

| elldirect         | >                                         |             |                         |                                                   | Logoff           |
|-------------------|-------------------------------------------|-------------|-------------------------|---------------------------------------------------|------------------|
| Quotes & news ~   | Research & tools ~                        | Orders ~    | Portfolio & reporting ~ | My account ~                                      |                  |
| lome > My account |                                           |             |                         | All Ords 7,558.8 = 0.0<br>A \$X 200 7,302.5 = 0.0 | (0.0%)<br>(0.0%) |
| Quote             | International Trading Applicat            | ion         |                         |                                                   |                  |
| A                 | 0                                         | 2           | 3                       | 4                                                 |                  |
| Aierts            | Personal Information                      |             |                         |                                                   |                  |
|                   | Legal name (First name & Middle nam       | ne) Last    | name                    |                                                   |                  |
| Trade             | Test                                      | Acc         | ount                    |                                                   |                  |
| O.                |                                           |             |                         |                                                   |                  |
| onditional        | Phone                                     | Ema         | il address              |                                                   |                  |
| orders            | 000004321                                 | p20-        | 1836@coldmail.com       |                                                   |                  |
| 000               | Date of birth                             |             |                         |                                                   |                  |
| Watch             | 01/01/1975                                |             |                         |                                                   |                  |
| 7                 |                                           |             |                         |                                                   |                  |
| Charts            | Kesidential address                       | C2 Ameletia |                         |                                                   |                  |
|                   | 1 annur al, morrey, Western Australia, 60 | oz, Ausuana |                         |                                                   |                  |
| iress             |                                           |             |                         |                                                   |                  |
| unablecc          | Cancel                                    |             |                         | Next                                              |                  |

### Step 4:

Review your answers, then acknowledge you have received, read, understood, and agreed to the documents included in the application. Remember to download each document to move to the final step.

| Australia                                                             |                                                                                                    | Ed |
|-----------------------------------------------------------------------|----------------------------------------------------------------------------------------------------|----|
| Are you a US Citize                                                   | n? Social Security Number                                                                                                    |    |
| No                                                                    | 2                                                                                                    | Ed |
| I certify that the that country                                       | eneficial owner is a resident of Australia within the meaning of the income tax treaty between the United States and            |    |
| I/We acknowledg<br>Terms and Cor                                      | e that I/We have received, read, understood and agree to the following documents supplied by Bell Direct<br>Iftions             |    |
| I/We acknowledg<br>Terms and Cor<br>Privacy Policy<br>Financial Servi | e that I/We have received, read, understood and agree to the following documents supplied by Bell Direct<br>ditions<br>es Guide |    |

#### Bell Direct | International Trading Account Guide

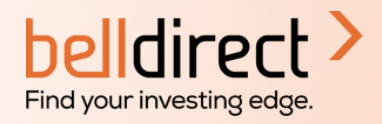

# Step 5:

Hit 'confirm' and a green tick will appear, confirming your international account has been created. Welcome to international trading with Bell Direct.

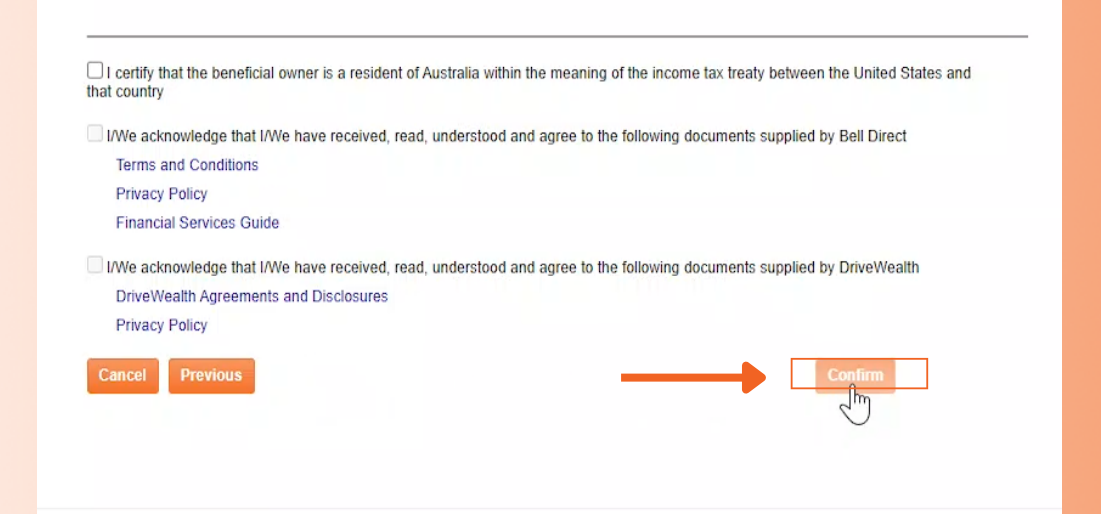

If you don't see an approval straight away, we need more information to finalise your application. Please contact <u>support@belldirect.com.au</u> or 1300 786 199 to resolve this.

Your Bell Direct international trading account is now open and you are ready to trade on Wall St.

#### How to start trading?

You will need to transfer funds to USD following the instructions under the FAQ section, 'How do I transfer funds to USD so I can trade?', on this <u>page here.</u>

If you have any questions or need help with opening your account, please contact us at support@belldirect.com.au or 1300 786 199.